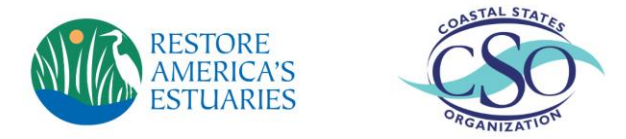

## 2020 Summit Call for Proposals: Directions

Please refer to our <u>Call for Proposals</u> for details regarding types of proposals, focus areas, deadlines, and additional information.

### **Creating an Account**

- 1. To create an account, please visit our Call for Proposals website.
- 2. Enter your email address at the bottom of the page and click "Next".

| Please ent | er your email address to begin a new su | bmittal or to continue with or edit an existing submittal |
|------------|-----------------------------------------|-----------------------------------------------------------|
| Email:     | test@estuaries.org                      |                                                           |
|            |                                         | Next                                                      |

3. You will be taken to the *Proposal Submission Form*. Please enter all relevant contact information, including a short bio (300 character limit, including spaces).

Make note of your **RegistrantID** number. You will need this to log-in next time.

| ( | Home<br>RegistrantID: 6252035                                       |                                                                  |                                                                             |  |
|---|---------------------------------------------------------------------|------------------------------------------------------------------|-----------------------------------------------------------------------------|--|
|   | Proposal Submission Form                                            |                                                                  |                                                                             |  |
|   | Please fill out the following inf<br>number will allow you to log b | ormation to begin submitting y<br>ack into the system to make ch | your proposal. Please make a note of your RegistrantID number. This nanges. |  |
|   | Salutation:                                                         |                                                                  |                                                                             |  |
|   | First Name:*                                                        | Testing                                                          |                                                                             |  |
|   | Last Name:*                                                         | Testing                                                          |                                                                             |  |

4. Select the appropriate submittal type for your proposal. Then click "Save."

| Dedicat     | ted Session                                                                                               |
|-------------|----------------------------------------------------------------------------------------------------|
| O Alterna   | ative Format Session                                                                                      |
| Single F    | Presentation                                                                                              |
| O Poster    |                                                                                                    |
| Please refe | er to the Summit Call for Proposals for descriptions of each type of proposal.                            |
| View instru | ictions for completing your proposal submission here.                                                     |
| Once you h  | nit save, you will be directed to submit further details regarding your proposal submission on the next p |
|             |                                                                                                    |

## **Completing Your Submission**

1. Once you have created your account, you will be prompted to complete your *Session Information*. Submissions will NOT be final until all fields marked with an asterisk have been completed. Click on "Session Information" to begin.

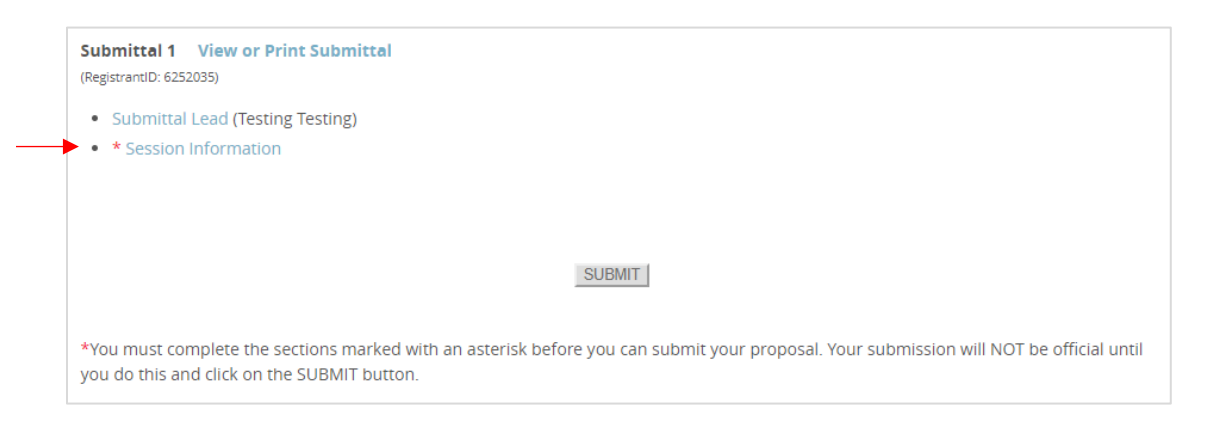

2. Complete all fields on the Session Information form. Each mandatory field is marked with an asterisk. Click "Save" when you have finished.

Note: The following fields have character limits (includes spaces)

- Session/Presentation/Poster titles: 100 characters
- Session descriptions: 2500 characters
- Presentation descriptions: 500 characters (Dedicated Session only)
- Poster descriptions: 2500 characters

Note: The Additional Information field is optional. You may wish to include information about project partners, project results or outcomes, clarification about the Focus Area, or other relevant information. You may also use this field to request that a proposed poster be placed near another proposed poster, etc.

Note: We are unable to list co-authors in the printed program or Summit app, but encourage you to acknowledge coauthors as appropriate during your presentation.

#### **For Dedicated Sessions:**

Dedicated sessions *must* have 5 individual presenters/presentations. You must complete each speaker's information in order to submit your proposal. *Note: Submissions must be made by the proposed session chair (moderator). The session chair may, or may not, be one of the five speakers.* 

3. Once you have completed the *Session Information*, you are able to submit your proposal. Click "Submit" to finalize. *Note: You may edit your proposal at any time after hitting "Submit."* 

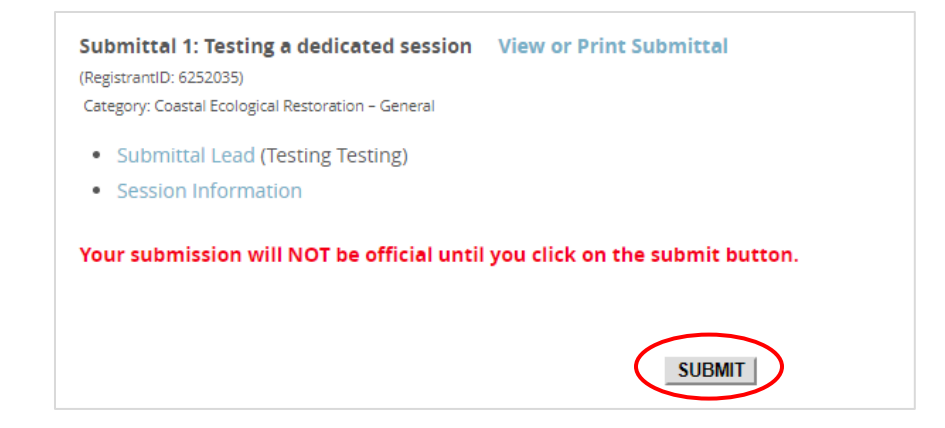

# **Editing a Proposal**

1. You may edit your proposal at any time by logging in using your email and RegistrantID.

Note: The last day to edit oral presentations is April 3, 2020. The last day to edit poster presentations is July 17, 2020.

2. You may edit the type of proposal by clicking "Submittal Lead". This will prompt you to confirm your contact information and type of proposal. Simply recheck the type of proposal you would like to submit. You will then need to update the *Session Information* by clicking "Session Information." Click "Save" when you have finished.

Note: You will NOT need to hit "Submit" after updating a proposal. Your edits are automatically submitted.

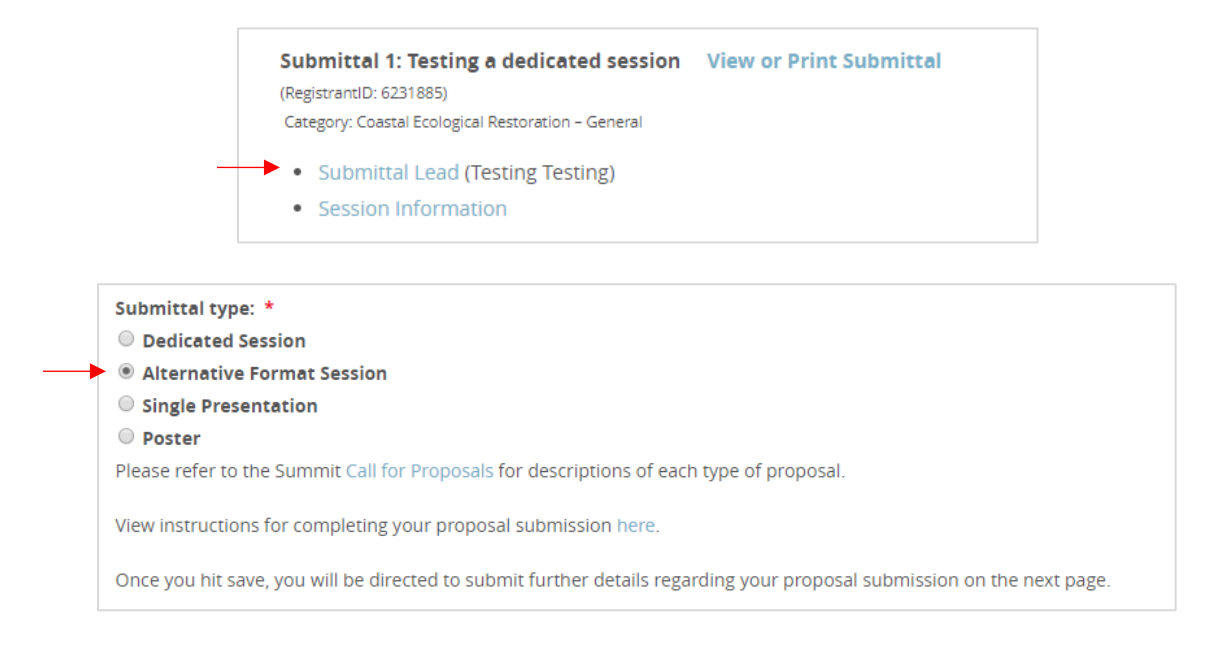

3. To download a PDF summary of your submission, click "View or Print Submittal".

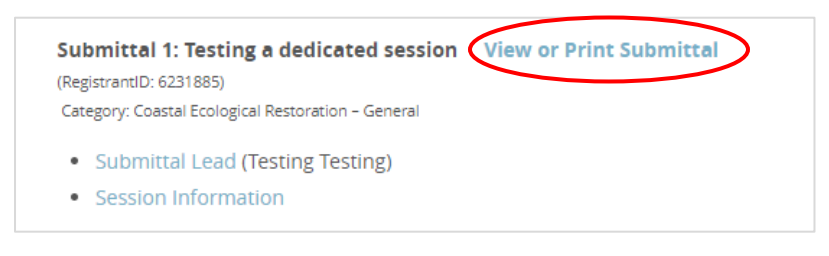

## **Submitting Multiple Proposals**

1. You may submit multiple proposals for consideration. Once you have completed your first submission, you will be prompted with the following button, click this to begin a new proposal.

Add Another Proposal (Each new submittal will be assigned a separate Registrant ID)

2. You will be prompted to confirm your contact information and select the proposal type. Click "Save".

Note: If you have updated any contact information, please check the box at the bottom to update your information for each proposal.

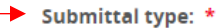

- Dedicated Session
- Alternative Format Session
- Single Presentation
- O Poster

Please refer to the Summit Call for Proposals for descriptions of each type of proposal.

View instructions for completing your proposal submission here.

Once you hit save, you will be directed to submit further details regarding your proposal submission on the next page.

☑ Update all other sessions with my provided Primary Presenter information

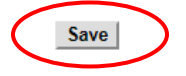

- 3. Follow the steps above to complete your *Session Information* and to submit your proposal.
- 4. Each new proposal is given a unique RegistrantID. We use this information to individually track each proposal within our system. Please keep track of each proposal and its corresponding RegistrantID.

*Note: If you have submitted multiple proposals, you may log in with* **ANY** *RegistrantID to access* **ALL** *of your proposals.* 

If you have any questions regarding this process, please email program@estuaries.org.